# Configuration de la position de Cisco ISE 3.1 avec Linux

## Contenu

Introduction Conditions préalables Conditions requises Components Used Configuration Configurations sur ISE Configurations sur le commutateur Vérification Dépannage

# Introduction

Ce document décrit la procédure de configuration et d'implémentation d'une stratégie de posture de fichier pour Linux et Identity Services Engine (ISE).

# Conditions préalables

### **Conditions requises**

Cisco vous recommande de prendre connaissance des rubriques suivantes :

- AnyConnect
- Identity Services Engine (ISE)
- Linux

### **Components Used**

Les informations contenues dans ce document sont basées sur les versions de matériel et de logiciel suivantes :

- Anyconnect 4.10.05085
- ISE version 3.1 P1
- Linux Ubuntu 20.04
- Commutateur Cisco Catalyst 3650. Version 03.07.05.E (15.12(3)E5)

The information in this document was created from the devices in a specific lab environment. All of the devices used in this document started with a cleared (default) configuration. Si votre réseau est en ligne, assurez-vous de bien comprendre l'incidence possible des commandes.

# Configuration

### **Configurations sur ISE**

Étape 1. Mettre à jour le service de posture :

Accédez à Centres de travail > Posture > Settings > Software Updates > Posture Updates. Sélectionnez Mettre à jour maintenant et attendez la fin du processus :

| Overview Network Devices Client Provisioning Policy Elements Posture Policy Policy Sets Troubleshoot Report   Posture Updates <ul> <li>Web</li> <li>Ottime</li> <li>Update Scripts</li> </ul> <ul> <li>Web</li> <li>Ottime</li> <li>Update Feed UR, https://www.cliaco.com/web/secure/spa/posture</li> <li>Set to Default</li> <li>Provy Address</li> <li>Provy Address</li> <li>Provy Setting</li> </ul> Software Updates <ul> <li>Web</li> <li>Ottime</li> <li>Update Scripts</li> <li>Beasesament configurations</li> <li>Acceptable Use Policy</li> <li>Bet MM</li> <li>SS</li> <li>Client Provisioning</li> <li>Provy Address</li> <li>Provy Setting</li> </ul> Software Updates <ul> <li>Web</li> <li>Ottime</li> <li>Update Now</li> <li>Reset</li> </ul> Y Update Information   Last successful update on 2022/03/24 11:40:59   Last update status since ISE was started Last update attempt at 2022/03/24 11:40:59   Last update status since ISE was started Last update attempt at 2022/03/24 11:40:59   Last update status since ISE was started Last update attempt at 2022/03/24 11:40:59 was successful   Clicco AdV/AS support chart version for windows 261.0.0.0   Clicco AdV/AS support chart version for Mac OSX 179.0.0.0   Clicco AdV/AS support chart version for Innux 15.0.0.0   Clicco Supported OS version 71.6.2.0                                                                                                    | Cisco ISE                                           | Work                                                      | Centers · Posture      |                         |            |
|----------------------------------------------------------------------------------------------------|-----------------------------------------------------|-----------------------------------------------------------|------------------------|-------------------------|------------|
| Posture General Settings     Endpoint Scripts                                                                                                    | Overview Network Device                             | s Client Provisioning Policy Elements P                   | osture Policy Policy   | Sets Troubleshoot       | Reports \$ |
| Endpoint Scripts     Resessment configurations   Acceptable Use Policy     Software Updates   Client Provisioning   Proty Settings     Save   Update Now   Reset     Vupdate Information   Last successful updates on   2022/03/24 11:40:59   Last successful update on   2022/03/24 11:40:59   Last successful update on   2022/03/24 11:40:59   Last successful update on   2022/03/24 11:40:59   Last successful update on   2022/03/24 11:40:59   Last update status since ISE was started   Last update status since ISE was started   Cisco AW/AS support chart version for windows   261:00.00   Cisco AW/AS support chart version for windows   261:00.01   Cisco Supported OS version   71:6.20                                                                                                    | Posture General Settings                            | Posture Updates                                           |                        |                         |            |
| Resessment configurations   Acceptable Use Policy     Software Updates   Citent Provisioning   Postare Updates   Provy Settings     Save   Update Now   Reset     V Update Information   Last successful updates on   2022/03/24 11:40:59   Last update status since ISE was started   Last update ettempt at 2022/03/24 11:40:59 was successful   Cisco Conditions version   277896.0.0.0   Cisco AW/AS support chart version for windows   205.0.0   Cisco Supported OS version   71.62.0                                                                                                    | Endpoint Scripts >                                  | * Update Feed URL https://www.cisco.com/web/secur         | e/spa/posture-         | ofault                  |            |
| Bothware Updates   Clent Provisioning   Potaree Updates   Prory Settings     Save   Update Now   Reset     V Update Information   Last successful update on   2022/03/24 11:40:59   Last update status since ISE was started   Cisco AW/AS support chart version for windows   261:00.00   Cisco AW/AS support chart version for Mac OSX   Cisco AW/AS support chart version for Mac OSX   Cisco AW/AS support chart version for Mac OSX   Cisco AW/AS support chart version for Mac OSX   Cisco AW/AS support chart version for Mac OSX   Cisco AW/AS support chart version for Mac OSX   Cisco AW/AS support chart version for Mac OSX   Cisco AW/AS support chart version for Mac OSX   Cisco AW/AS support chart version for Cincux   Cisco AW/AS support chart version for Mac OSX   Cisco AW/AS support chart version for Mac OSX   Cisco AW/AS support chart version for Cincux   Cisco AW/AS support chart version for Cincux   Cisco AW/AS support chart version for Cincux   Cisco AW/AS support chart version for Cincux   Cisco AW/AS support chart version for Cincux   Cisco AW/AS support chart version for Cincux   Cisco AW/AS support chart version for Cincux   Cisco AW/AS support chart version for Cincux   Cisco AW/AS support chart version for Cincux   Cisco AW/AS support chart version for Cincux   Cisco AW/AS support chart version for Cincux   Cisco AW/AS support chart version for Cincux <td>Ressessment configurations<br/>Acceptable Use Policy</td> <td>Proxy Address</td> <td></td> <td></td> <td></td>                                                                                                    | Ressessment configurations<br>Acceptable Use Policy | Proxy Address                                             |                        |                         |            |
| Client Provisioning Proture Updates Proxy Settings                                                                                                    | Software Updates 🗸 🗸                                |                                                           | HH MM SS               |                         |            |
| Proty Settings         Save       Update Now       Reset <ul> <li>Update Information</li> <li>Last successful update on</li> <li>2022/03/24 11:40:59</li> <li>Last update status since ISE was started</li> <li>Last update attempt at 2022/03/24 11:40:59 was successful</li> <li>Cisco conditions version</li> <li>277896.0.0.0</li> <li>Cisco AV/AS support chart version for windows</li> <li>261.0.0.0</li> <li>Cisco AV/AS support chart version for Mac OSX</li> <li>179.0.0.0</li> <li>Cisco AV/AS support chart version for ILinux</li> <li>15.0.0.0</li> <li>Cisco AV/AS support chart version for ILinux</li> <li>15.0.0.0</li> </ul>                                                                                                    | Client Provisioning                                 | Automatically check for updates starting from initial del | ny 11 ∨ 32 ∨ 21 √      | r every 2 hours         |            |
| Save         Update Now         Reset                ✓             Update Information               ✓             Update Information                 Last successful update on               2022/03/24 11:40:59                 Last successful update on               2022/03/24 11:40:59                 Last update status since ISE was started               Last update attempt at 2022/03/24 11:40:59             was successful             Cisco conditions version             Cisco AV/AS support chart version for Mac OSX             Cisco AV/AS support chart version for Mac OSX             Cisco AV/AS support chart version for Linux             List update status since ISE was one conditions             Version             Cisco AV/AS support chart version for Linux             15.0.0.0             Cisco auv/AS support chart version for Linux             15.0.0.0             Cisco supported OS version             716.2.0             Cisco Supported OS version             Cisco Supported OS version             Last update status             Version             Version | Posture Updates                                     |                                                           |                        |                         |            |
| Last successful update on       2022/03/24 11:40:59         Last successful update on       Last update attempt at 2022/03/24 11:40:59 was successful         Cisco conditions version       277896.0.0.0         Cisco AW/AS support chart version for windows       261.0.0.0         Cisco AW/AS support chart version for Mac OSX       179.0.0.0         Cisco AW/AS support chart version for Linux       15.0.0.0         Cisco supported OS version       71.6.2.0                                                                                                    |                                                     |                                                           |                        |                         |            |
| Last successful update on 2022/03/24 11:40:59<br>Last update status since ISE was started Lest update attempt at 2022/03/24 11:40:59 was successful<br>Cisco conditions version Cisco AV/AS support chart version for windows 261.0.0.0<br>Cisco AV/AS support chart version for Mac OSX 179.0.0.0<br>Cisco AV/AS support chart version for Linux 15.0.0<br>Cisco AV/AS support chart version for Linux 15.0.0                                                                                                    |                                                     | <ul> <li>Update Information</li> </ul>                    |                        |                         |            |
| Last update status since ISE was started Cisco conditions version Cisco AV/AS support chart version for windows Cisco AV/AS support chart version for Mac OSX Cisco AV/AS support chart version for Linux Cisco AV/AS support chart version for Linux Cisco Supported OS version 71.6.2.0                                                                                                    |                                                     | Last successful update on                                 | 2022/03/24 11:40:59    |                         |            |
| Cisco conditions version 277896.0.0<br>Cisco AV/AS support chart version for windows 261.0.0.0<br>Cisco AV/AS support chart version for Mac OSX 179.0.0.0<br>Cisco AV/AS support chart version for Linux 15.0.0<br>Cisco supported OS version 71.6.2.0                                                                                                    |                                                     | Last update status since ISE was started                  | Last update attempt at | 2022/03/24 11:40:59 was | successful |
| Cisco AV/AS support chart version for windows 261.0.0.0<br>Cisco AV/AS support chart version for Mac OSX 179.0.00<br>Cisco AV/AS support chart version for Linux 15.0.00<br>Cisco supported OS version 71.6.2.0                                                                                                    |                                                     | Cisco conditions version                                  | 277896.0.0.0           |                         |            |
| Cisco AV/AS support chart version for Mac OSX 179.0.0<br>Cisco AV/AS support chart version for Linux 15.0.0<br>Cisco supported OS version 71.6.2.0                                                                                                    |                                                     | Cisco AV/AS support chart version for windows             | 261.0.0.0              |                         |            |
| Cisco AV/AS support chart version for Linux 15.0.0.0<br>Cisco supported OS version 71.6.2.0                                                                                                    |                                                     | Cisco AV/AS support chart version for Mac OSX             | 179.0.0.0              |                         |            |
| Cisco supported OS version 71.6.2.0                                                                                                    |                                                     | Cisco AV/AS support chart version for Linux               | 15.0.0.0               |                         |            |
|                                                                                                    |                                                     | Cisco supported OS version                                | 71.6.2.0               |                         |            |

Un package fourni par Cisco est un package logiciel que vous téléchargez à partir du site Cisco.com, tel que les packages logiciels AnyConnect. Un package créé par le client est un profil ou une configuration que vous avez créé en dehors de l'interface utilisateur ISE et que vous souhaitez télécharger vers ISE pour une utilisation avec évaluation de la posture. Pour cet exercice, vous pouvez télécharger le package de déploiement Web AnyConnect " anyconnect-linux64-4.10.05085-webdéploiement-k9.pkg ".

**Note**: En raison des mises à jour et des correctifs, la version recommandée peut changer. Utilisez la dernière version recommandée du site cisco.com.

Étape 2. Télécharger le package AnyConnect :

Àpartir du centre de travail de la position, accédez à **Provisioning client > Ressources** 

| Cisco ISE                  |                     | W                    | ork Centers - Posture     |                        |                         |
|----------------------------|---------------------|----------------------|---------------------------|------------------------|-------------------------|
| Overview Network Devices   | Client Provisioning | Policy Elements      | Posture Policy Policy     | Sets Troubleshoot      | Reports Settings        |
| Client Provisioning Policy | Resources           |                      |                           |                        |                         |
| Resources                  | 1100001000          |                      |                           |                        |                         |
|                            | / tox + Add ~       | 🗘 Duplicate 🔋 Delete |                           |                        |                         |
|                            | Name                | Туре                 | Version                   | Last Update            | Description             |
|                            | CiscoTempor         | alAgentOSX 4 CiscoT  | TemporalAgent 4.10.2051   | .0 2021/08/09 19:12:31 | With CM: 4.3.1858.4353  |
|                            | Cisco-ISE-CI        | hrome-NSP Native     | Supplicant Pro Not Applic | 2016/10/06 20:01:12    | Pre-configured Native S |
|                            | CiscoAgentie        | ssOSX 4.10.02 Cisco/ | AgentlessOSX 4.10.2051    | .0 2021/08/09 19:12:36 | With CM: 4.3.1858.4353  |
|                            | MacOsXSPW           | izard 2.7.0.1 MacOr  | DCSPWizard 2.7.0.1        | 2021/08/09 19:12:27    | Supplicant Provisioning |
|                            | CiscoAgentie        | ssWindows 4.1 Cisco/ | Agentiess/Wind 4.10.2051  | .0 2021/08/09 19:12:33 | With CM: 4.3.2227.6145  |
|                            | Cisco-ISE-N         | SP Native            | Supplicant Pro Not Applic | 2016/10/06 20:01:12    | Pre-configured Native S |
|                            | WinSPWizard         | 3.0.0.3 WinSP        | Wizard 3.0.0.3            | 2021/08/09 19:12:27    | Supplicant Provisioning |
|                            | CiscoTempor         | alAgentWindo Cisco?  | TemporalAgent 4.10.2051   | .0 2021/08/09 19:12:28 | With CM: 4.3.2227.6145  |
|                            |                     |                      |                           |                        |                         |

Étape 3. Sélectionnez Ajouter > Ressources d'agent à partir du disque local

# Resources Edit + Add Duplicate Delete Agent resources from Cisco site Agent resources from local disk

Étape 4. Sélectionnez Packages fournis par Cisco dans la liste déroulante Catégorie.

| Client Provisioning Policy | Agent Resources From Local Disk > Agent Resources From Local Disk |                                 |                 |      |         |             |
|----------------------------|-------------------------------------------------------------------|---------------------------------|-----------------|------|---------|-------------|
| Resources                  | Agent Resources F                                                 | Agent Resources From Local Disk |                 |      |         |             |
| Client Provisioning Portal | Category                                                          | Cisco Provide<br>Browse No      | ed Packages     | ¥ () |         |             |
|                            |                                                                   | AnyConnect                      | Uploaded Resour | Ces  | Version | Description |
|                            |                                                                   | Name                            | < Type          |      | version | Description |
|                            |                                                                   |                                 |                 |      | No dat  | a available |

Étape 5. Cliquez sur Browse.

**Étape 6.** Choisissez l'un des packages AnyConnect que vous avez téléchargés à l'étape précédente. L'image AnyConnect est traitée et les informations relatives au package s'affichent

| Category | Cisco Provided Packa                  | ges    | × ()                   |             |                       |
|----------|---------------------------------------|--------|------------------------|-------------|-----------------------|
|          | Browse ] anyconnect-                  | -linux | 64-4.10.05085-webdeplo | y-k9.pkg    |                       |
|          |                                       |        | _                      |             |                       |
|          | <ul> <li>AnyConnect Upload</li> </ul> | ded    | Resources              |             |                       |
|          | Name                                  | ^      | Туре                   | Version     | Description           |
|          | AnyConnectDesktopLinux                | 4      | AnyConnectDesktopL     | 4.10.5085.0 | AnyConnect Secure Mob |
|          |                                       |        |                        |             |                       |

**Étape 7.** Cliquez sur Submit. Maintenant qu'AnyConnect est téléchargé vers ISE, vous pouvez avoir un contact ISE et obtenir les autres ressources client à partir de Cisco.com.

**Note**: Les ressources de l'agent comprennent des modules utilisés par le client AnyConnect qui permettent d'évaluer la conformité d'un terminal pour diverses vérifications de conditions telles que l'antivirus, l'anti-espion, l'anti-programme malveillant, le pare-feu, le chiffrement de disque, les fichiers, etc.

Étape 8. Cliquez sur Add > Agent Resources from Cisco Site. Il faut une minute pour que la fenêtre s'affiche lorsque ISE parvient à Cisco.com et récupère un manifeste de toutes les ressources publiées pour le provisionnement du client.

### Resources

| 58.4353  |
|----------|
| Vative S |
| 58.4353  |
| sioning  |
| 27.6145  |
| Vative S |
| sioning  |
| 27.6145  |
|          |

**Étape 9.** Sélectionnez les derniers modules de conformité AnyConnect pour Linux. Vous pouvez également sélectionner le module de conformité pour Windows et Mac.

# **Download Remote Resources**

| Name ^                                       | Description                                        |
|----------------------------------------------|----------------------------------------------------|
| AnyConnectComplianceModuleLinux64 4.3.1968.0 | AnyConnect Linux Compliance Module 4.3.1968.0      |
| AnyConnectComplianceModuleLinux64 4.3.2028.0 | AnyConnect Linux Compliance Module 4.3.2028.0      |
| AnyConnectComplianceModuleOSX 3.6.11682.2    | AnyConnect OS X Compliance Module 3.6.11682.2      |
| AnyConnectComplianceModuleOSX 4.3.2277.4353  | AnyConnect OSX Compliance Module 4.3.2277.4353     |
| AnyConnectComplianceModuleOSX 4.3.2338.4353  | AnyConnect OSX Compliance Module 4.3.2338.4353     |
| AnyConnectComplianceModuleWindows 3.6.1168   | AnyConnect Windows Compliance Module 3.6.11682.2   |
| AnyConnectComplianceModuleWindows 4.3.2617   | AnyConnect Windows Compliance Module 4.3.2617.6145 |
| AnyConnectComplianceModuleWindows 4.3.2716   | AnyConnect Windows Compliance Module 4.3.2716.6145 |
| CiscoAgentlessOSX & 10 05050                 | With CM- 4 3 2277 4353                             |

For AnyConnect software, please download from http://cisco.com/go/anyconnect. Use the "Agent resource from local disk" add option, to import into ISE

Cancel

Save

Étape 10. Sélectionnez les derniers agents temporels pour Windows et Mac.

| CiscoTemporalAgentOSX 4.10.06011     | Cisco Temporal Agent for OSX With CM: 4.3.2338.4353     |
|--------------------------------------|---------------------------------------------------------|
| CiscoTemporalAgentWindows 4.10.05050 | Cisco Temporal Agent for Windows With CM: 4.3.2617.614! |
| CiscoTemporalAgentWindows 4.10.06011 | Cisco Temporal Agent for Windows With CM: 4.3.2716.614! |

Étape 11. Click Save.

**Note**: Les configurations MAC et Windows ne sont pas comprises dans ce guide de configuration.

Àce stade, vous avez téléchargé et mis à jour toutes les pièces requises. Il est maintenant temps de créer la configuration et les profils requis pour utiliser ces composants.

Étape 12. Cliquez sur Add > NAC Agent ou sur AnyConnect Posture Profile.

| C Edit -                                               | + Add ^ Duplicate              | Delete                                        |                                                               |                                                                                  |                                   |
|--------------------------------------------------------|--------------------------------|-----------------------------------------------|---------------------------------------------------------------|----------------------------------------------------------------------------------|-----------------------------------|
|                                                        | Agent resources from Cisco si  | ite                                           | Version                                                       | Last Update                                                                      | Description                       |
|                                                        | Agent resources from local dis | oTemporalAgent                                | 4.10.2051.0                                                   | 2021/08/09 19:12:31                                                              | With CM: 4.3.1858.4353            |
|                                                        | Native Supplicant Profile      | oTemporalAgent                                | 4.10.6011.0                                                   | 2022/03/24 11:49:19                                                              | Cisco Temporal Agent fo           |
|                                                        | AnyConnect Configuration       | ConnectComplian                               | 4.3.2716                                                      | 2022/03/24 11:49:39                                                              | AnyConnect Windows C              |
|                                                        | AnyConnect Posture Profile     | ve Supplicant Pro                             | Not Applic                                                    | 2016/10/06 20:01:12                                                              | Pre-configured Native S           |
|                                                        | AMP Enabler Profile            | oAgentlessOSX                                 | 4.10.2051.0                                                   | 2021/08/09 19:12:36                                                              | With CM: 4.3.1858.4353            |
| Name *<br>LinuxACPosture<br>Description:<br>Agent Beha | vior                           |                                               |                                                               |                                                                                  |                                   |
| Parameter                                              |                                | Value                                         | Description                                                   |                                                                                  |                                   |
| Enable debug                                           | log                            | <u>No                                    </u> | Enables the debug                                             | g log on the agent                                                               |                                   |
| Operate on non-802.1X wireless No                      |                                | No ~                                          | Enables the agent to operate on non-802.1X wireless networks. |                                                                                  |                                   |
| Enable signature check () No                           |                                | No ~                                          | Check the signatu                                             | re of executables before running th                                              | iem.                              |
| Log file size 5                                        |                                | 5MB                                           | The maximum age                                               | nt log file size                                                                 |                                   |
| Remediation timer () 4                                 |                                | 4 mins                                        | If the user fails to                                          | remediate within this specified time                                             | e, mark them as non-compliant.    |
| Stealth Mode                                           |                                | Disabled ~                                    | AnyConnect can a<br>enabled, it runs as                       | ect as either clientless or standard r<br>s a service without any user interface | node. When stealth mode is<br>ce. |

Display user notifications even when in Stealth mode.

Les paramètres à modifier sont les suivants :

Disabled  $\lor$ 

Enable notifications in stealth mode

- Intervalle de détection VLAN : Ce paramètre vous permet de définir le nombre de secondes que le module attend entre la recherche des modifications de VLAN. La recommandation est de 5 secondes.
- **Ping ou ARP** : Il s'agit de la méthode de détection de changement de VLAN réelle. L'agent peut envoyer une requête ping à la passerelle par défaut ou surveiller le cache ARP pour que la passerelle par défaut arrive à expiration, ou les deux. Le paramètre recommandé est ARP.
- Minuteur de correction : Lorsque la position d'un point de terminaison est inconnue, le point de terminaison est soumis à un flux d'évaluation de la position. Il faut du temps pour remédier aux échecs des contrôles de posture ; la durée par défaut est de 4 minutes avant de marquer le point de terminaison comme non conforme, mais les valeurs peuvent varier de 1 à 300 minutes (5 heures). La recommandation est de 15 minutes ; toutefois, cela peut nécessiter des ajustements si l'assainissement est censé prendre plus de temps.

Note: La position des fichiers Linux ne prend pas en charge la correction automatique.

Pour obtenir une description complète de tous les paramètres, reportez-vous à la documentation relative à la position ISE ou AnyConnect.

Étape 13. Comportement de l'agent sélectionnez Liste de sauvegarde des sondes de posture et sélectionnez Choisir, sélectionnez le nom de domaine complet PSN/autonome et sélectionnez Enregistrer.

| Choose PSNs                                                                                    |                                                               |                                  |
|------------------------------------------------------------------------------------------------|---------------------------------------------------------------|----------------------------------|
| Choose specific PSNs or cluste<br>which AnyConnect sends poste<br>can choose a maximum of 6 en | er virtual IPs as the ba<br>ure state synchronizat<br>atries. | ickup list to<br>ion probes. You |
| List of PSNs                                                                                   |                                                               |                                  |
| ise30.ciscoise.lab ×                                                                           |                                                               | $\otimes$ $\vee$                 |
|                                                                                                |                                                               |                                  |
|                                                                                                | Cancel                                                        | Select                           |

**Étape 14.** Sous Posture Protocols > Discovery Host, définissez l'adresse IP du noeud PSN/autonome.

Étape 15. Dans la liste des serveurs de sauvegarde Discovery et sélectionnez choisissez, sélectionnez votre nom de domaine complet PSN ou autonome et sélectionnez Sélectionner.

# Choose PSNs

Choose specific PSNs or cluster virtual IPs as the backup list to which AnyConnect sends posture state synchronization probes. You can choose a maximum of 6 entries.

| ise30.ciscoise.lab × |        | $\times$ $\vee$ |
|----------------------|--------|-----------------|
|                      |        |                 |
|                      |        |                 |
|                      |        |                 |
|                      | Cancel | Select          |

Étape 16. Sous Règles de nom de serveur, tapez \* pour contacter tous les serveurs et définir l'adresse IP PSN/autonome dans la liste d'appel à domicile. Vous pouvez également utiliser un caractère générique pour faire correspondre tous les PSN potentiels de votre réseau (c'est-à-dire \*.acme.com).

| Posture Protocol               |              |                                                                                                    |
|--------------------------------|--------------|----------------------------------------------------------------------------------------------------|
| Parameter                      | Value        | Description                                                                                                    |
| PRA retransmission time        | 120 secs     | This is the agent retry period if there is a Passive Reassessment communication failure                                                                                                    |
| Retransmission Delay ()        | 60 secs      | Time (in seconds) to wait before retrying.                                                                                                    |
| Retransmission Limit ()        | 4            | Number of retries allowed for a message.                                                                                                    |
| Discovery host ()              | 10.52.13.173 | Enter any IP address or FQDN that is routed through a NAD. The NAD detects and<br>redirects that http traffic to the Client Provisioning portal.                                                                                 |
| Discovery Backup Server List 🕕 | 1 PSN(s)     | By default, AnyConnect sends discovery probes to all the Cisco ISE PSNs<br>sequentially if the PSN is unreachable. Choose specific PSNs as the backup list<br>and restrict the nodes to which AnyConnect sends discovery probes. |
| Server name rules * ()         |              | A list of wildcarded, comma-separated names that defines the servers that the<br>agent can connect to. E.g. * *.cisco.com*                                                                                                    |
| Call Home List 🕕               | 10.52.13.173 | A list of IP addresses, that defines the all the Policy service nodes that the agent<br>will try to connect to if the PSN that authenticated the endpoint doesn't respond<br>for some reason.                                    |
| Back-off Timer 🕕               | 30 secs      | Anyconnect agent will continuously try to reach discovery targets (redirection<br>targets and previously connected PSNs) by sending the discovery packets till this<br>max time limit is reached                                 |

Étape 17. Cliquez sur Add > AnyConnect Configuration.

**Client Provisioning Policy** 

### Resources

**Client Provisioning Portal** 

### Resources / Edit 🕂 Add \land 📋 Duplicate 📋 Delete $\square$ Agent resources from Cisco site $\square$ Agent resources from local disk 0 Native Supplicant Profile $\square$ 0 AnyConnect Configuration $\square$ C **AnyConnect Posture Profile** C $\square$ AMP Enabler Profile $\square$ ٧ŧ

\* Select AnyConnect Package:

0.5085.0 ~

\*

Configuration Name:

LinuxAnyConnect Configuration

Description:

AnyConnectDesktopWindows 4.10.5085.0

AnyConnectDesktopLinux 4.10.5085.0

# **Description Value Notes**

| * Compliance<br>Module | 3.2028.q∨                                    |
|------------------------|----------------------------------------------|
|                        | AnyConnectComplianceModuleLinux64 4.3.1676.0 |
| AnyConnect             | AnyConnectComplianceModuleLinux64 4.3.2028.0 |
| AnyConnect             |                                              |

# AnyConnect Module Selection

| ISE Posture                         | $\checkmark$ |
|-------------------------------------|--------------|
| VPN                                 | $\checkmark$ |
| ASA Posture                         |              |
| Network<br>Visibility               |              |
| Diagnostic<br>and Reporting<br>Tool |              |

# **Profile Selection**

| * ISE Posture         | CPosture ∨     |
|-----------------------|----------------|
| VPN                   | LinuxACPosture |
| Network<br>Visibility |                |
| Customer<br>Feedback  | ~              |

Faites défiler la liste vers le bas et sélectionnez Soumettre.

Étape 18. Lorsque vous avez terminé de sélectionner, cliquez sur Soumettre.

Étape 19. Sélectionnez Centres de travail > Posture > Provisioning client > Portals d'approvisionnement client.

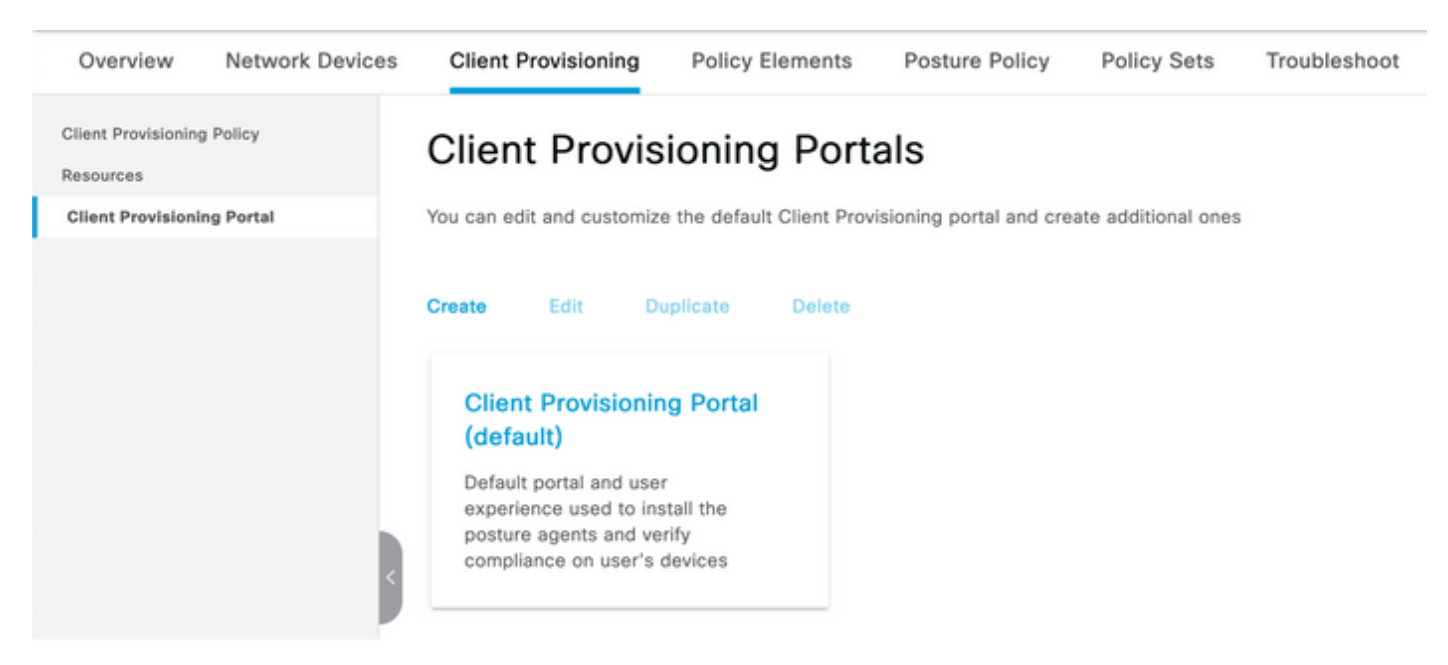

Étape 20. Dans la section Paramètres du portail, où vous pouvez sélectionner l'interface et le port, ainsi que les groupes autorisés à la page Sélectionner un employé, SISE\_Users et Utilisateurs du domaine.

### Configure authorized groups

User account with Super admin privilege or ERS admin privilege will have access to the portal

| Available              | 0  |        | Chosen   |
|------------------------|----|--------|----------|
| ALL_ACCOUNTS (default) | _~ | $\sum$ | Employee |
| OWN_ACCOUNTS (default) |    |        |          |
|                        |    |        |          |

Étape 21. Sous Paramètres de la page de connexion, assurez-vous que l'option Activer la connexion automatique est activée

------

| > | Login Page Settings                  |   |           |
|---|--------------------------------------|---|-----------|
|   | Enable Auto Login ()                 |   |           |
|   | Maximum failed login attempts before |   |           |
|   | rate limiting:                       | 5 | (1 - 999) |
|   | Time between login attempts when     |   |           |
|   | rate limiting:                       | 2 | (1 - 999) |
|   | □ Include an                         |   |           |
|   | AUP as link ~                        |   |           |
|   | Require acceptance                   |   |           |
|   | Require scrolling to end of          |   |           |
|   |                                      |   |           |
|   |                                      |   |           |

Étape 23.Sélectionnez Centres de travail > Position > Approvisionnement client > Stratégie d'approvisionnement client.

Étape 24. Cliquez sur la flèche vers le bas en regard de la règle IOS dans le CPP et choisissez Dupliquer au-dessus

Étape 25. Nommez la règle LinuxPosture

Étape 26. Pour Résultats, sélectionnez la configuration AnyConnect comme agent.

**Note**: Dans ce cas, vous ne voyez pas de liste déroulante de module de conformité car il est configuré dans le cadre de la configuration AnyConnect.

| E Cisco ISE                                                           |                                                                                                    | 🛕 Evaluation Mode 68 Days Q 🛞 🗔 🚳                                                                                                    |                                                                                                    |                                                |                                                                                                    |
|-----------------------------------------------------------------------|----------------------------------------------------------------------------------------------------|----------------------------------------------------------------------------------------------------|----------------------------------------------------------------------------------------------------|------------------------------------------------|----------------------------------------------------------------------------------------------------|
| Overview Network Devices                                              | Client Provisioning                                                                                      | Policy Elements Posture Po                                                                                                    | licy Policy Sets Troub                                                                                        | leshoot Reports Settings                       |                                                                                                    |
| Client Provisioning Policy<br>Resources<br>Client Provisioning Portal | Client Provis<br>Define the Client Provision<br>For Agent Configuration: v<br>For Native Supplicant Conf | ioning Policy<br>ng Policy to determine what users will<br>rision of agent, agent profile, agent cor<br>guration: wizard profile and/or wizard. | receive upon login and user session<br>mpliance module, and/or agent cus<br>Drag and drop rules to change the | n initiation:<br>tomization package.<br>order. |                                                                                                    |
|                                                                       | Rule Name                                                                                                | Identity Groups                                                                                                    | Operating Systems                                                                                             | Other Conditions                               | Results                                                                                                |
|                                                                       | 🗄 🛃 LinuxPosture                                                                                         | If Any                                                                                                    | and Linux All                                                                                                 | and Condition(s)                               | then LinuxAnyConnect Edit ~<br>Configuration                                                           |
|                                                                       | E 🗾 105                                                                                                  | If Any                                                                                                    | and Apple IOS All                                                                                             | and Condition(s)                               | then Cisco-ISE-NSP Edit ~                                                                              |
|                                                                       | 🗄 🛃 Android                                                                                              | If Any                                                                                                    | and Android                                                                                                   | and Condition(s)                               | then Cisco-ISE-NSP Edit ~                                                                              |
|                                                                       | 🗄 🛃 Windows                                                                                              | if Any                                                                                                    | and Windows All                                                                                               | and Condition(s)                               | then CiscoTemporalAgentWin Edit ~<br>dows 4.10.02051 And<br>WinSPWIzard 3.0.0.3<br>And Cisco-ISE-NSP   |
|                                                                       | E MAC OS                                                                                                 | і Асу                                                                                                    | and Mac OSX                                                                                                   | and Condition(s)                               | then CiscoTemporalAgentOSX Edit ~<br>4.10.02051 And<br>MacOaXSPWizard<br>2.7.0.1 And Cisco-ISE-<br>NSP |
|                                                                       |                                                                                                    |                                                                                                    |                                                                                                    |                                                |                                                                                                    |

Étape 27. Cliquez sur Terminé.

Étape 28. Click Save.

Éléments de politique de positionnement

Étape 29.Sélectionnez Centres de travail > Posture > Eléments de stratégie > Conditions > Fichier. Sélectionnez Ajouter.

Étape 30.Définissez TESTFile comme nom de la condition de fichier et définissez les valeurs suivantes

### File Condition

| Name *             | TESTFile      |   |            |              |            |
|--------------------|---------------|---|------------|--------------|------------|
| Description        |               |   |            |              |            |
| * Operating System | Linux All 🗸   |   |            |              |            |
| Compliance Module  | Any version   |   |            |              |            |
| * File Type        | FileExistence | ~ | <b>(i)</b> |              |            |
| * File Path        | home          | ~ |            | Testfile.csv | <u>(</u> ) |
| * File Operator    | Exists        | ~ |            |              |            |

Note: Le chemin d'accès est basé sur l'emplacement du fichier.

### Étape 31. Sélectionnez Save (enregistrer)

**FileExistence**.Ce type de condition de fichier cherche à voir si un fichier existe dans le système où il est censé exister, et c'est tout. Si cette option est sélectionnée, il n'y a aucune préoccupation quant à la validation des dates du fichier, des hachages, etc.

Étape 32. Sélectionnez Exigences et créez une nouvelle stratégie comme suit :

| Re | Requirements            |     |                  |       |                   |       |              |        |                 |      |                      |        |  |
|----|-------------------------|-----|------------------|-------|-------------------|-------|--------------|--------|-----------------|------|----------------------|--------|--|
|    | Name                    |     | Operating System |       | Compliance Module |       | Posture Type |        | Conditions      |      | Remediations Actions |        |  |
| _  | Any_AV_Installation_Win | for | Windows All      | using | 3.x or earlier    | using | AnyConnect   | met if | ANY_av_win_inst | then | Message Text Only    | Edit ~ |  |
|    | LinuxFile               | for | Linux All        | using | 4.x or later      | using | AnyConnect   | met if | TESTFile        | then | Select Remediations  | Edit ~ |  |

**Note**: Linux ne prend pas en charge le texte du message uniquement en tant qu'action corrective

### Composants requis

- Système d'exploitation : Tous Linux
- Module de conformité : 4.x
- Type de posture : AnyConnect
- Modalités: Modules et agents de conformité (disponibles après avoir sélectionné le système d'exploitation)
- Actions de correction : Corrections pouvant être sélectionnées après avoir choisi toutes les autres conditions.

### Étape 33. Sélectionnez Centres de travail > Posture > Posture Policy

**Étape 34.** Sélectionnez **Modifier** sur n'importe quelle stratégie et sélectionnez Insérer une nouvelle stratégie Définissez **LinuxPosturePolicy** comme nom et assurez-vous d'ajouter votre exigence créée à l'étape 32.

| Post                                                                                              | Posture Policy |                              |                 |     |                   |     |                   |     |              |                  |      |                        |        |
|---------------------------------------------------------------------------------------------------|----------------|------------------------------|-----------------|-----|-------------------|-----|-------------------|-----|--------------|------------------|------|------------------------|--------|
| Define the Posture Policy by configuring rules based on operating system and/or other conditions. |                |                              |                 |     |                   |     |                   |     |              |                  |      |                        |        |
| ~                                                                                                 | v              |                              |                 |     |                   |     |                   |     |              |                  |      |                        |        |
| Status                                                                                            | Policy Options | Rule Name                    | Identity Groups |     | Operating Systems |     | Compliance Module |     | Posture Type | Other Conditions |      | Requirements           |        |
|                                                                                                   | Policy Options | Default_ArtMalware_Policy_Ma | t Any           | and | Met OSK           | and | 4.a or later      | and | AnyConnect   | and              | then | Any_AM_Installation_Ma | Edit v |
|                                                                                                   | Policy Options | LinuxPosturePOlic            | t Any           | and | Linux All         | and | 4.x or later      | and | AnyContect   | and              | then | LinuxFile              | Edit v |

Étape 35. Sélectionnez Terminé et Enregistrer

Autres paramètres importants (section Paramètres généraux)

| Posture General Settings ()                                                                                     | _           |  |  |  |  |  |  |  |
|----------------------------------------------------------------------------------------------------|-------------|--|--|--|--|--|--|--|
| Remediation Timer 4                                                                                             | Minutes (j) |  |  |  |  |  |  |  |
| Network Transition Delay 3                                                                                      | Seconds (i) |  |  |  |  |  |  |  |
| Default Posture Status Compliant 🔻 (i)                                                                          |             |  |  |  |  |  |  |  |
| Automatically Close Login Success Screen After 0                                                                | Seconds (i) |  |  |  |  |  |  |  |
| Continuous Monitoring Interval 5                                                                                | Minutes (j) |  |  |  |  |  |  |  |
| Acceptable Use Policy in Stealth Mode Continue 🗸                                                                |             |  |  |  |  |  |  |  |
| <ul> <li>Posture Lease</li> <li>Perform posture assessment every time a user connects to the network</li> </ul> |             |  |  |  |  |  |  |  |
| O Perform posture assessment every 1 Days (                                                                     |             |  |  |  |  |  |  |  |
| Cache Last Known Posture Compliant Status                                                                       |             |  |  |  |  |  |  |  |
| Last Known Posture Compliant State 31 Days                                                                      | •           |  |  |  |  |  |  |  |
| Save Reset                                                                                                    |             |  |  |  |  |  |  |  |

Les paramètres importants de la section Paramètres généraux de la position sont les suivants :

- Minuteur de correction : Ce paramètre définit le temps nécessaire à un client pour corriger une condition de posture défaillante. Il existe également un compteur de correction dans la configuration AnyConnect ; ce compteur est pour ISE, pas pour AnyConnect.
- État de la position par défaut : Ce paramètre fournit l'état de position pour les périphériques sans agent de position ou les systèmes d'exploitation qui ne peuvent pas exécuter l'agent temporel, tels que les systèmes d'exploitation Linux.
- Intervalle de surveillance continue : Ce paramètre s'applique aux conditions d'application et

de matériel qui font l'inventaire du terminal. Ce paramètre spécifie la fréquence à laquelle AnyConnect doit envoyer les données de surveillance.

 Politique d'utilisation acceptable en mode furtif : Les deux seuls choix possibles pour ce paramètre sont de bloquer ou de continuer. Block empêche les clients AnyConnect en mode furtif de continuer si l'AUP n'a pas été accusé de réception. Continuer permet au client en mode furtif de continuer même sans reconnaître l'AUP (ce qui est souvent l'intention lors de l'utilisation du paramètre de mode furtif d'AnyConnect).

### Configurations de réévaluation

Les réévaluations de posture sont un élément essentiel du workflow de posture. Vous avez vu comment configurer l'agent AnyConnect pour la réévaluation de la position dans la section " du " Posture Protocol. L'agent se connecte régulièrement avec les PSN définis en fonction du compteur de cette configuration.

Lorsqu'une demande parvient au PSN, le PSN détermine si une réévaluation de la position est nécessaire, en fonction de la configuration ISE du rôle de ce point de terminaison. Si le client réussit la réévaluation, le PSN conserve l'état conforme à la posture du point d'extrémité et le bail de posture est réinitialisé. Si le point d'extrémité échoue à la réévaluation, l'état de la posture passe à Non conforme et tout bail de posture existant est supprimé.

# Étape 36. Sélectionnez Stratégie > Éléments de stratégie > Résultats > Autorisation > Profil d'autorisation. Sélectionner Ajouter

Étape 37. Définissez Wired\_Redirect comme profil d'autorisation et configurez les paramètres suivants

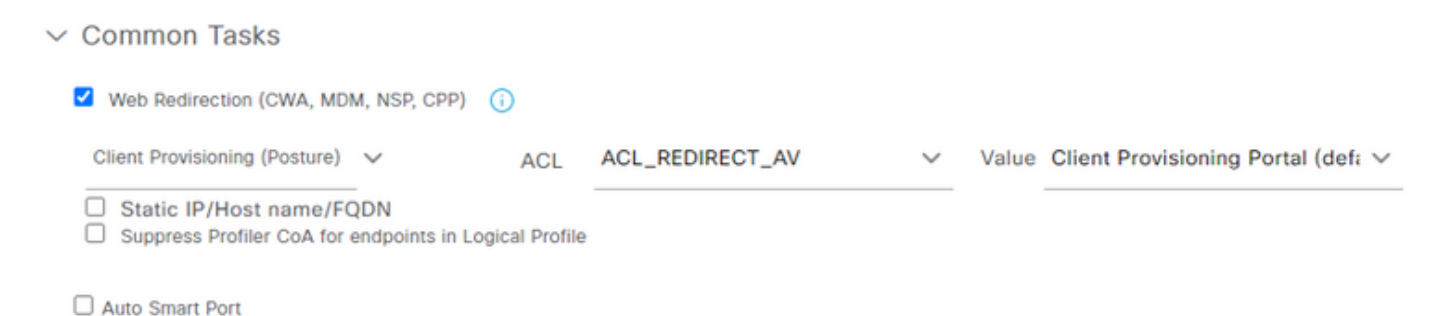

### Étape 38. Sélectionnez Save (enregistrer)

Étape 39. Configurer les stratégies d'autorisation

Il existe trois règles d'autorisation préconfigurées pour la posture :

- 1. Le premier est configuré pour correspondre lorsque l'authentification réussit et la conformité d'un périphérique est inconnue.
- 2. La deuxième règle associe des authentifications réussies à des terminaux non conformes.

**Note**: Les deux premières règles ont le même résultat, qui est d'utiliser un profil d'autorisation préconfiguré qui redirige le point de terminaison vers le portail d'approvisionnement du client.

3. La règle finale correspond à l'authentification réussie et aux points de terminaison conformes à la position et utilise le profil d'autorisation PermitAccess prédéfini. Sélectionnez **Policy > Policy** Set et sélectionnez la flèche droite pour **Wired 802.1x - MAB** Créé dans les travaux pratiques précédents.

Étape 40. Sélectionnez Stratégie d'autorisation et créez les règles suivantes

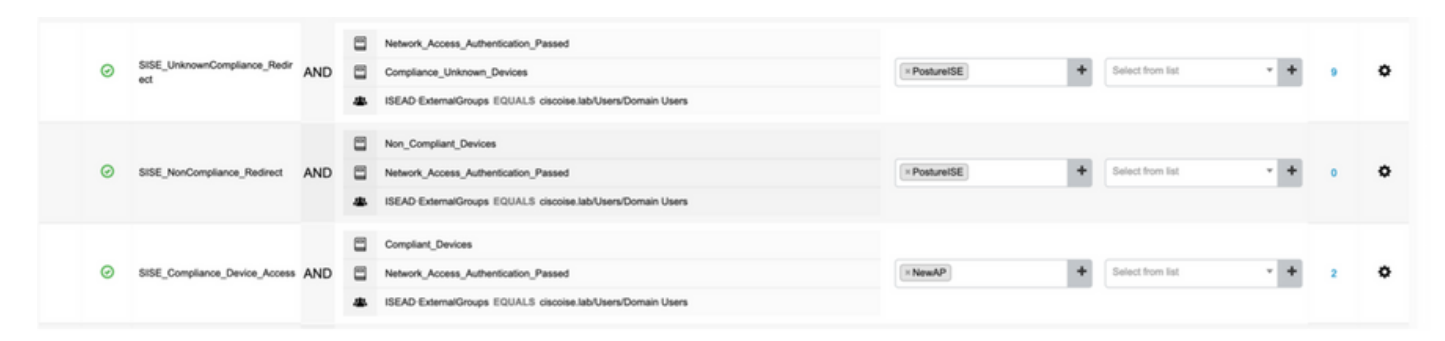

### Configurations sur le commutateur

**Note**: La configuration ci-dessous fait référence à IBNS 1.0. Il peut y avoir des différences pour les commutateurs compatibles IBNS 2.0. Il inclut le déploiement en mode à faible impact.

```
username <admin> privilege 15 secret <password>
aaa new-model
!
aaa group server radius RAD_ISE_GRP
server name <isepsnnode_1> server name ! aaa authentication dot1x default group RAD_ISE_GRP aaa
authorization network default group RAD_ISE_GRP aaa accounting update periodic 5 aaa accounting
dot1x default start-stop group RAD_ISE_GRP aaa accounting dot1x default start-stop group
RAD_ISE_GRP ! aaa server radius dynamic-author client server-key client server-key ! aaa
session-id common ! authentication critical recovery delay 1000 access-session template monitor
epm logging ! dot1x system-auth-control dot1x critical eapol ! # For Access Interfaces:
interface range GigabitEthernetx/y/z - zz
description VOICE-and-Data
switchport access vlan
switchport mode access
switchport voice vlan
ip access-group ACL_DEFAULT in
authentication control-direction in # If supported
authentication event fail action next-method
authentication host-mode multi-auth
authentication open
authentication order dot1x mab
authentication priority dot1x mab
authentication port-control auto
 # Enables preiodic re-auth, default = 3,600secs
authentication periodic
 # Configures re-auth and inactive timers to be sent by the server
authentication timer reauthenticate server
 authentication timer inactivity server
 authentication violation restrict
mab
snmp trap mac-notification change added
snmp trap mac-notification change removed
dot1x pae authenticator
dot1x timeout tx-period 10
dot1x timeout server-timeout 10
dot1x max-req 3
```

dotlx max-reauth-req 3 auto qos trust

### # BEGIN - Dead Server Actions -

authentication event server dead action authorize vlan authentication event server dead action authorize voice authentication event server alive action reinitialize

### # END - Dead Server Actions -

spanning-tree portfast

### # ACL\_DEFAULT #

! This ACL can be customized to your needs, this is the very basic access allowed prior ! to authentication/authorization. Normally ICMP, Domain Controller, DHCP and ISE ! http/https/8443 is included. Can be tailored to your needs.

ip access-list extended ACL\_DEFAULT

```
permit udp any eq bootpc any eq bootps
permit udp any any eq domain
permit icmp any any
permit udp any any eq tftp
permit ip any host
permit ip any host
permit tcp any host eq www
permit tcp any host eq 8443
permit tcp any host eq 443
permit tcp any host eq 443
permit tcp any host eq 443
permit tcp any host eq 8443
!
```

```
# END-OF ACL_DEFAULT #
```

# ACL\_REDIRECT # ! This ACL can be customized to your needs, this ACL defines what is not redirected ! (with deny statement) to the ISE. This ACL is used for captive web portal, ! client provisioning, posture remediation, and so on. 1 ip access-list extended ACL\_REDIRECT\_AV remark Configure deny ip any host to allow access to deny udp any any eq domain deny tcp any any eq domain udp any eq bootps any deny deny udp any any eq bootpc deny udp any eq bootpc any remark deny redirection for ISE CPP/Agent Discovery deny tcp any host eq 8443 deny tcp any host eq 8905 deny udp any host eq 8905 deny tcp any host eq 8909 deny udp any host eq 8909 deny tcp any host eq 8443 deny tcp any host eq 8905 deny udp any host eq 8905 deny tcp any host eq 8909 udp any host eq 8909 deny remark deny redirection for remediation AV servers deny ip any host deny ip any host remark deny redireciton for remediation Patching servers ip any host deny remark redirect any http/https permit tcp any any eq www permit tcp any any eq 443

```
1
# END-OF ACL-REDIRECT #
!
ip radius source-interface
!
radius-server attribute 6 on-for-login-auth
radius-server attribute 6 support-multiple
radius-server attribute 8 include-in-access-req
radius-server attribute 55 include-in-acct-req
radius-server attribute 55 access-request include
radius-server attribute 25 access-request include
radius-server attribute 31 mac format ietf upper-case
radius-server attribute 31 send nas-port-detail
radius-server vsa send accounting
radius-server vsa send authentication
radius-server dead-criteria time 30 tries 3
1
ip http server
ip http secure-server
ip http active-session-modules none
ip http secure-active-session-modules none
!
radius server
address ipv4 auth-port 1812 acct-port 1813
timeout 10
retransmit 3
kev
!
radius server
address ipv4 auth-port 1812 acct-port 1813
timeout 10
retransmit 3
key
!
aaa group server radius RAD_ISE_GRP
server name
server name
!
mac address-table notification change
mac address-table notification mac-move
```

# Vérification

### Vérification ISE :

Cette section suppose qu'AnyConnect avec le module ISE a déjà été installé sur le système Linux.

### Authentifier le PC à l'aide de dot1x

Étape 1. Accéder aux paramètres réseau

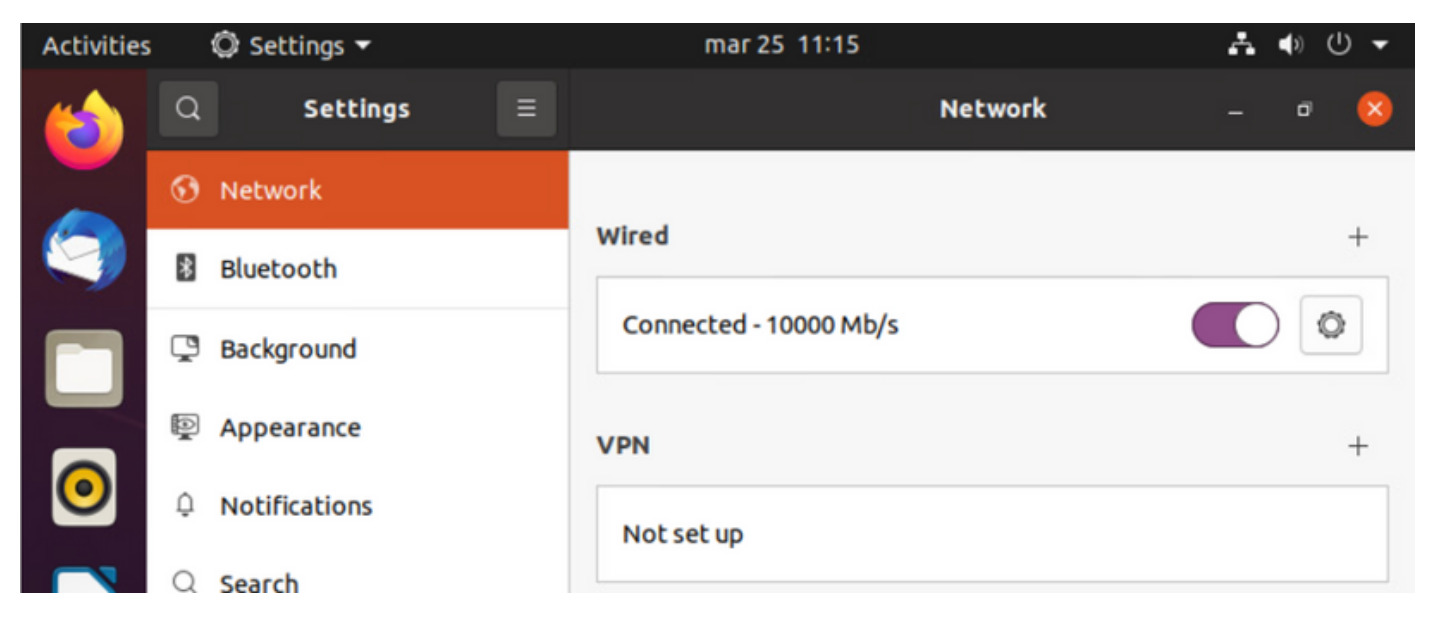

**Étape 2.** Sélectionnez l'onglet Sécurité et fournissez la configuration 802.1x et les informations d'identification de l'utilisateur.

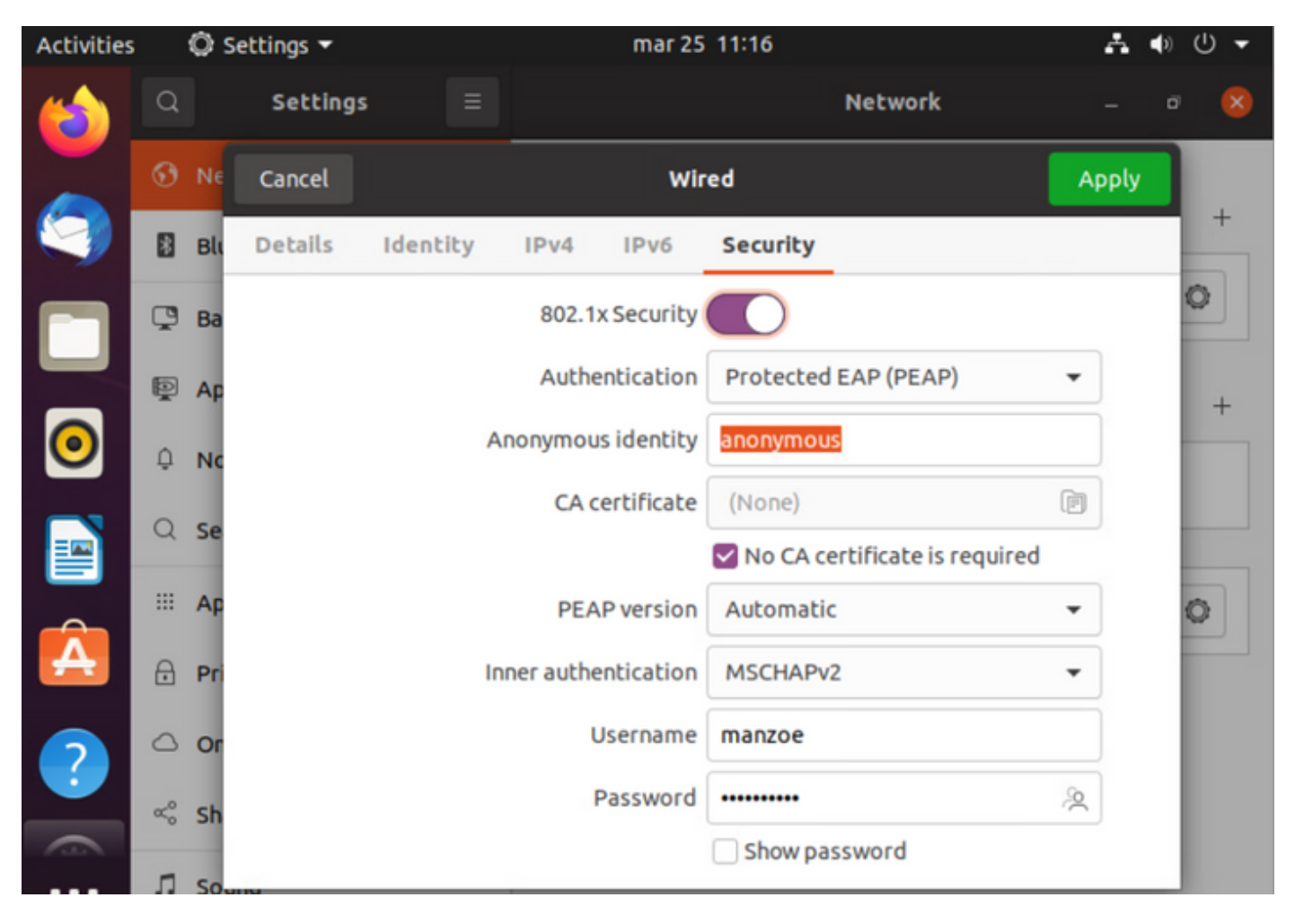

Étape 3. Cliquez sur " Appliquer ".

Étape 4.Connectez le système Linux au réseau câblé 802.1x et validez dans le journal ISE en direct :

| 0 | 🖓 Refeati 🖆 Reart Repeat Counts 🖞 Disport To 🗸 |        |          |       |          |                   |             |             |             |              |            |   | $\nabla \mathrm{Fine} \sim$ |               |                |           |
|---|------------------------------------------------|--------|----------|-------|----------|-------------------|-------------|-------------|-------------|--------------|------------|---|-----------------------------|---------------|----------------|-----------|
|   | Time                                           | Status | Details  | Repea | Identity | Endpoint ID       | Endpoint    | Authenti    | Authoriz    | Authoriz     | IP Address |   | Network De                  | Device Port   | Identity Group | Posture.  |
| × |                                                |        | v        |       | Identity | Endpoint ID       | Endpoint Pr | Authentical | Autorizatic | Authorizatic | IP Address | v | Network Device              | Device Port   | Identity Group | Posture 5 |
| Т | Apr 06, 2022 08:42:08:2                        | •      |          | 6     | manapa   | 00.0C/29.46.03.0F | Uburtu-W    | Uburtu Po   | Uburtu Po   | West_Re      |            |   |                             | FastEthernet1 |                | Pending   |
| T | Apr 06, 2022 08:32:49.2                        |        | <b>a</b> |       | manage   | 00.00.29.46.03.84 | Uburtu-W    | Uburtu Po   | Uburta Po   | West_Re      |            |   | Cat-3790                    | FeelEthernet1 | Workstation    | Pending   |
| T | Apr 06, 2022 08:32:40.8                        |        | <b>a</b> |       | manzoe   | 00.00/29.46.03.0/ | Shuth-W.,   | Uparts Po   | Uburts Po   | West,Re-     |            |   | Cat-3790                    | FactEthernet1 | Workstation    | Pending   |

Dans ISE, utilisez la barre de défilement horizontale pour afficher des informations supplémentaires, telles que le PSN qui a servi le flux ou l'état de la position :

| Authoriz     | Authoriz     | IP Address |        | Network De     | Device Port   | Identity Group | Posture     | Server   |
|--------------|--------------|------------|--------|----------------|---------------|----------------|-------------|----------|
| Authorizatic | Authorizatic | IP Address | $\sim$ | Network Device | Device Port   | Identity Group | Posture Sta | Server   |
| Ubuntu Po    | Wired_Re     |            |        |                | FastEthernet1 |                | Pending     | ise31-01 |
| Ubuntu Po    | Wired_Re     |            |        | Cat-3750       | FastEthernet1 | Workstation    | Pending     | ise31-01 |
| Ubuntu Po    | Wired_Re     |            |        | Cat-3750       | FastEthernet1 | Workstation    | Pending :   | ise31-01 |

Étape 5. Sur le client Linux, une redirection doit se produire, et elle présente le portail d'approvisionnement du client indiquant que la vérification de la position a lieu et cliquez sur "Démarrer ":

| Activities | 🚯 Network Login 👻                       | mar 29 09:44                                                                    | ● U →                |
|------------|-----------------------------------------|---------------------------------------------------------------------------------|----------------------|
| 6          | https://ise31-01.labhurm.local:8443/por | Hotspot Login<br>tal/PortalSetup.action?portal=e2b33062-b8d1-467b-b26f-8b022bb; | al – 🕫 😣             |
|            | alialia<br>cisco                        | Client Provisioning Portal                                                      |                      |
|            | Device Security Check                   | v software to be installed before you can conr                                  | nect to the network. |
|            | Start                                   |                                                                                 |                      |
| 0          |                                         |                                                                                 |                      |
|            |                                         |                                                                                 |                      |
| Á          |                                         |                                                                                 |                      |

Patientez quelques secondes pendant que le connecteur tente de détecter AnyConnect :

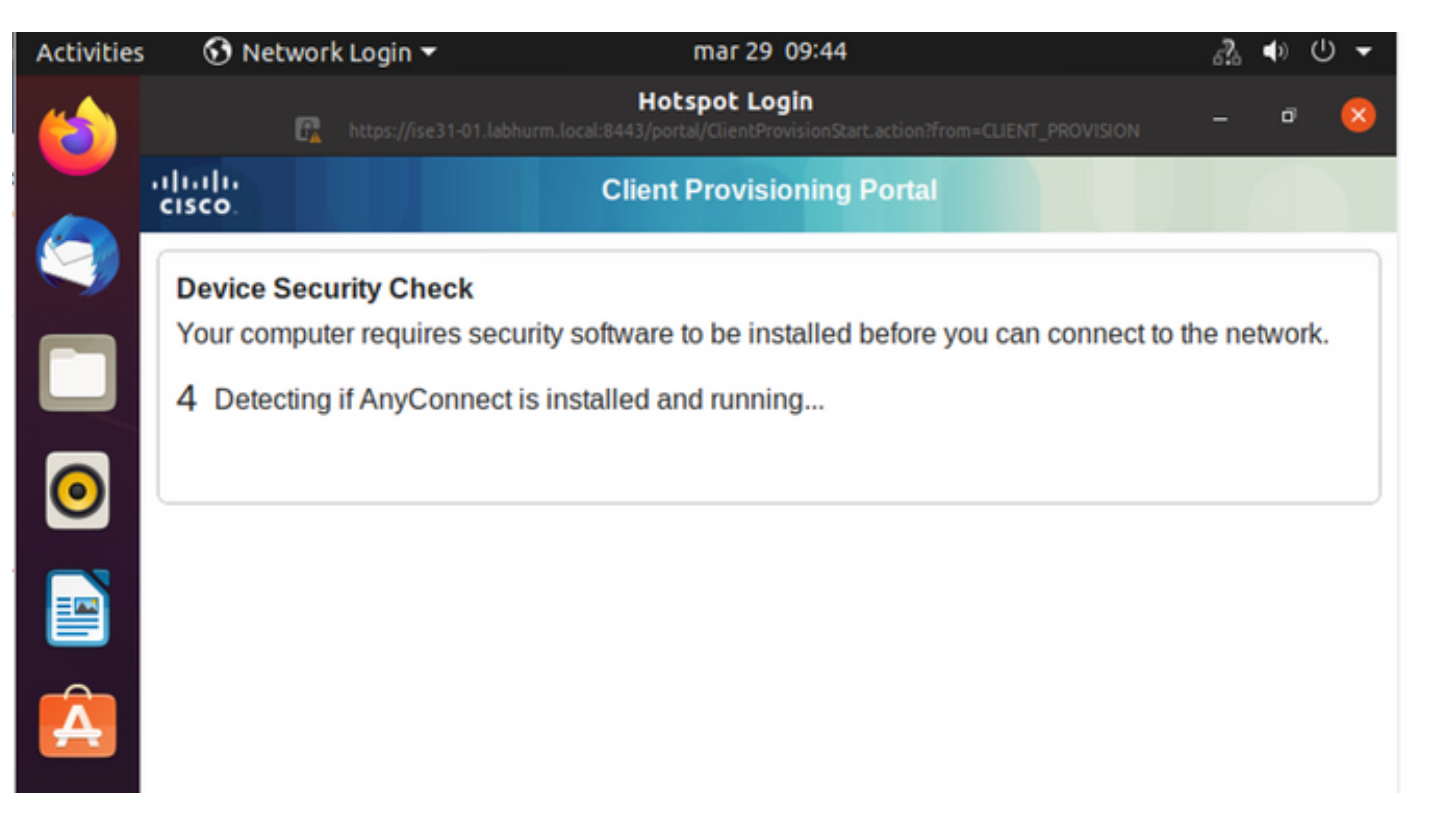

En raison d'une mise en garde connue, même si AnyConnect est installé, il ne le détecte pas. Utilisez **Alt-Tab** ou le menu **Activités** pour basculer vers le client AnyConnect.

| Activities | 🕥 Network Login 🔻                                                                                                    | abr 6 19:01                                                                                                    | ふ 🗣 🖉 🗕                           |
|------------|----------------------------------------------------------------------------------------------------|----------------------------------------------------------------------------------------------------|-----------------------------------|
|            | 🔓 https://ise31-01.lab                                                                                                    | Hotspot Login<br>hurm.local:8443/portal/ClientProvisionStart.action?from=CLIENT_PROVISION                                   | - • 😣                             |
|            | alialia<br>cisco.                                                                                                    | Client Provisioning Portal                                                                                                  |                                   |
| 9          | Device Security Check                                                                                                    |                                                                                                    |                                   |
|            | Your computer requires sec                                                                                                    | urity software to be installed before you can connec<br>able to detect AnyConnect Posture Agent                             | t to the network.                 |
| 0          | ÷                                                                                                    | + This is my first time here                                                                                                |                                   |
|            | 0                                                                                                    | + Remind me what to do next                                                                                                 |                                   |
|            | 1. If AnyConnect is alread<br>you access in a few set                                                                                                    | ly installed, start AnyConnect so it can check your d conds.                                                                | levice and give                   |
| Â          | <ol> <li>If AnyConnect detects y<br/>AnyConnect to update<br/>will be able to access the second second s</li></ol> | your device is missing security requirements, follow<br>your system. When your device meets security require<br>he network. | instructions in<br>lirements, you |
|            | 3. You have 15 minutes to                                                                                                    | o install and for the system scan to complete.                                                                              |                                   |
|            | fip: Leave AnyConnect ru<br>faster next time you acces                                                                                                    | nning so it will automatically scan your device and a sthis network.                                                        | connect you                       |
|            | You have 15 minutes                                                                                                    | s to install and for the compliance check to complete                                                                       | e                                 |

AnyConnect tente d'atteindre le PSN pour la politique de posture et d'évaluer le terminal par rapport à celui-ci.

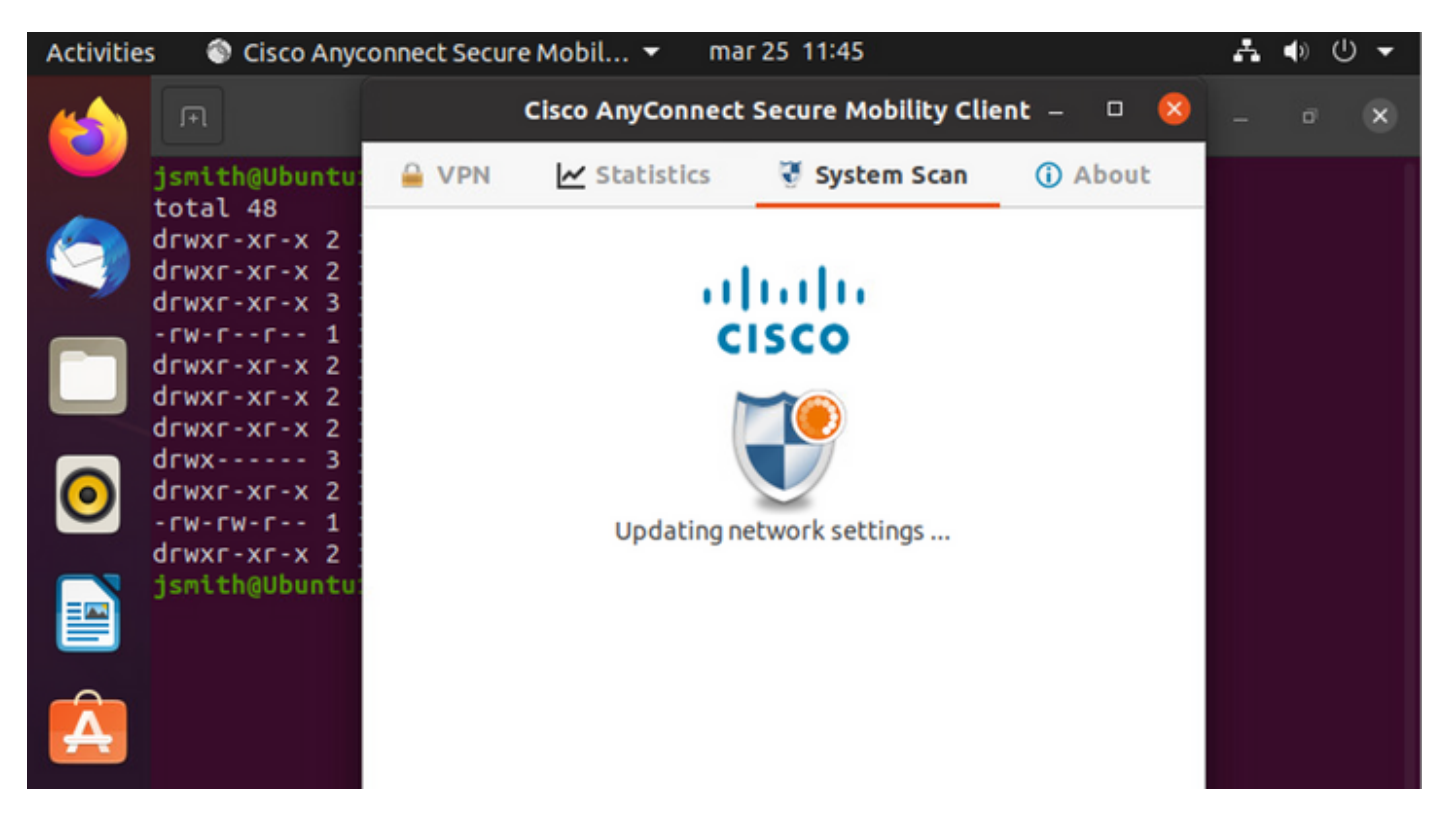

AnyConnect renvoie à ISE sa détermination de la politique de posture. Dans ce cas, conforme

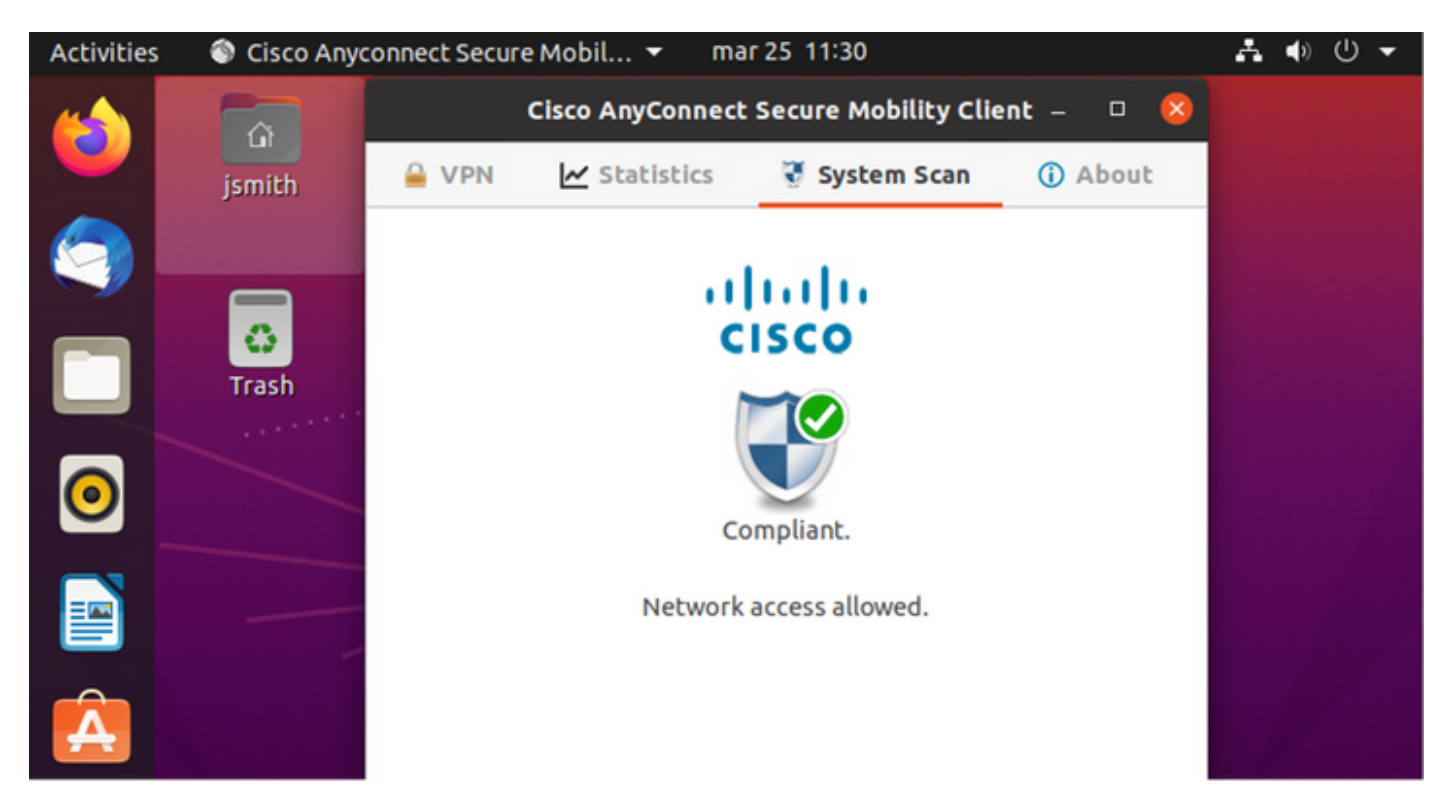

| Activities        | 🕄 Net            | work Login      | •                     |                | ma           | nr 29 08:44    |                      |                | Å              | (ه | U 🗕      |
|-------------------|------------------|-----------------|-----------------------|----------------|--------------|----------------|----------------------|----------------|----------------|----|----------|
| 6                 |                  | C.              |                       | labhurm.local: | Hot<br>:8443 | spot Logir     | )<br>ue.action?from: |                | ом —           | ć  | 9 🙁      |
|                   | diniju<br>cisco. |                 |                       | Client         | Pro          | ovisioning     | Portal               |                |                |    |          |
|                   | Success          |                 |                       |                |              |                |                      |                |                |    |          |
|                   | You now          | have Inter      | net access th         | rough this     | s ne         | etwork.        |                      |                |                |    |          |
|                   |                  |                 |                       |                |              |                |                      |                |                |    |          |
| 0                 |                  |                 |                       |                |              |                |                      |                |                |    |          |
|                   |                  |                 |                       |                |              |                |                      |                |                |    |          |
|                   |                  |                 |                       |                |              |                |                      |                |                |    |          |
| Â                 |                  |                 |                       |                |              |                |                      |                |                |    |          |
|                   |                  |                 |                       |                |              |                |                      |                |                |    |          |
| Endpoint Profile  | e Authenti       | Authorizati     | Authorization P       | IP Address     |              | Network De     | Device Port          | Identity Group | Posture Status |    | Server   |
| Endpoint Profile  | Authenticat      | Authorization I | Authorization Profile | IP Address     | ×            | Network Device | Device Port          | Identity Group | Posture Status | _  | Server   |
| Ubuntu-Workstatio | Wired Mer        | Wired Merak     | PermitAccess          | 192.168.200.12 |              |                |                      |                | Compliant      | ÷  | ise31-01 |
| Ubuntu-Workstatio | in Wired Mer     | Wired Merak     | PermitAccess          |                |              | Mraki-SW       |                      | Workstation    | Compliant      | ł  | ise31-01 |
| Ubuntu-Workstatio | in Wired Mer     | Wired Merak     | PermitAccess          |                |              | Mraki-SW       |                      | Workstation    | Compliant      | ÷  | ise31-01 |

D'autre part, si le fichier n'existe pas, le module de posture AnyConnect signale la détermination à ISE

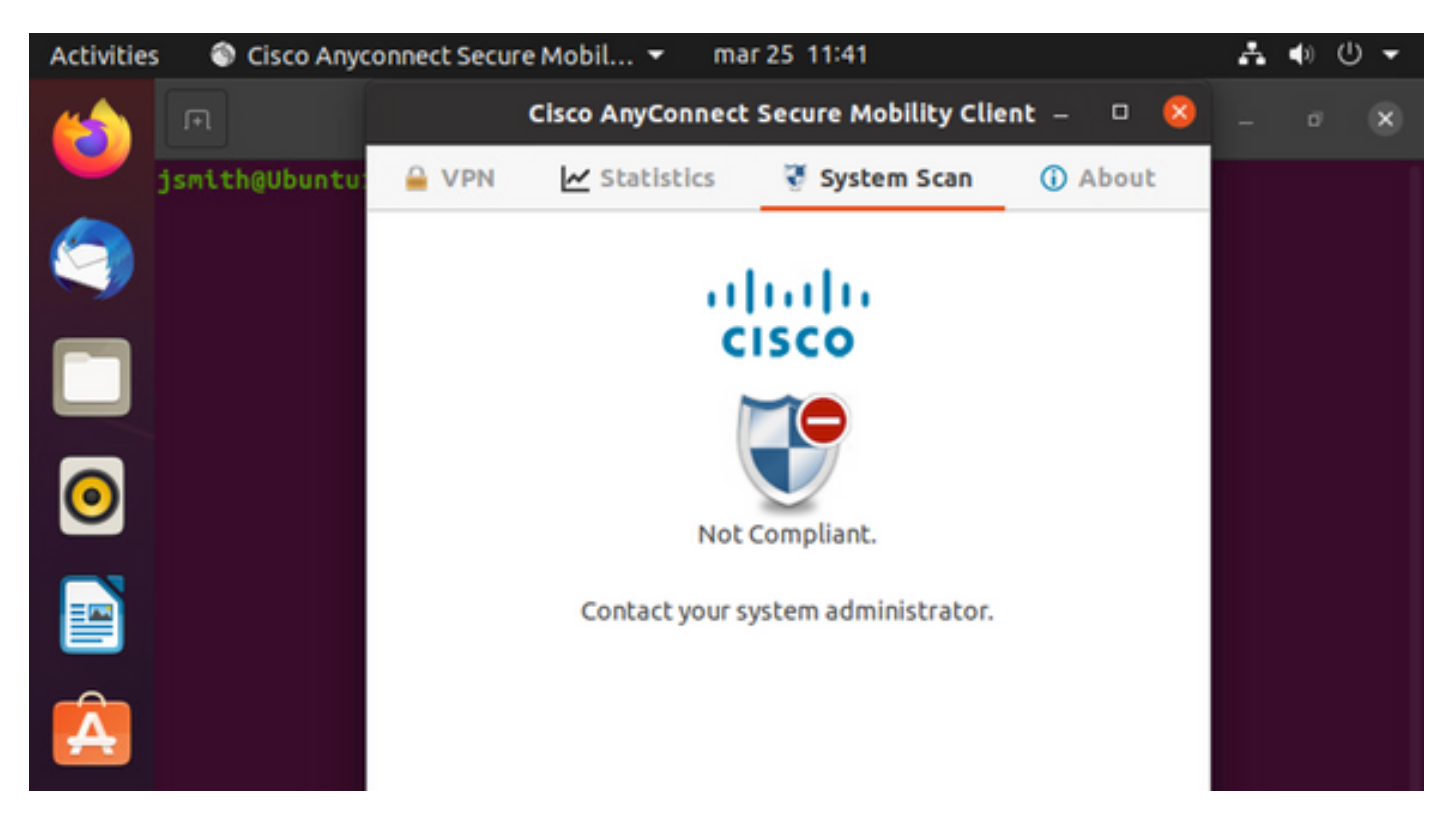

| Endpoint    | Authenti    | Authoriz     | Authoriz     | IP Address     | Network De     | Device Port   | Identity Group | Posture Status | Server   | Mdm § |
|-------------|-------------|--------------|--------------|----------------|----------------|---------------|----------------|----------------|----------|-------|
| Endpoint Pr | Authenticat | Authorizatic | Authorizatic | IP Address 🗸 🗸 | Network Device | Device Port   | Identity Group | Posture Status | Server   | Mdm S |
| Ubuntu-W    | Ubuntu Po   | Ubuntu Po    | Wired_Re     | 192.168.101.51 |                | FastEthernet1 |                | NonCompliant   | ise31-01 |       |
| Ubuntu-W    | Ubuntu Po   | Ubuntu Po    | Wired_Re     | 192.168.101.51 | Cat-3750       | FastEthernet1 | Workstation    | NonCompliant   | ise31-01 |       |

Note: Le FQDN ISE doit pouvoir être résolu sur le système Linux via le fichier DNS ou hôte local.

# Dépannage

show authentication sessions int  ${\tt fal/0/35}$ 

### Rediriger en place :

| LABDEMOAC01#show auther | ntication sessions interface fastEthernet 1/0/35                                        |
|-------------------------|-----------------------------------------------------------------------------------------|
| Interface:              | FastEthernet1/0/35                                                                      |
| MAC Address:            | 000c.2946.038f                                                                          |
| IP Address:             | 192.168.101.51                                                                          |
| User-Name:              | manzoe                                                                                  |
| Status:                 | Authz Success                                                                           |
| Domain:                 | DATA                                                                                    |
| Security Policy:        | Should Secure                                                                           |
| Security Status:        | Unsecure                                                                                |
| Oper host mode:         | multi-auth                                                                              |
| Oper control dir:       | both                                                                                    |
| Authorized By:          | Authentication Server                                                                   |
| Vlan Group:             | N/A                                                                                     |
| URL Redirect ACL:       | ACL_REDIRECT_AV                                                                         |
| URL Redirect:           | https://ise31-01.labhurm.local:8443/portal/gateway?sessionId=C0A8C883000000010008044A&p |
| 33062-b8d1-467b-b26f-8  | p022bba10e7&action=cpp&token=05a438ecb872ce396c2912fecfe0d2aa                           |
| Session timeout:        | N/A                                                                                     |
| Idle timeout:           | N/A                                                                                     |
| Common Session ID:      | C0A8C883000000010008044A                                                                |
| Acct Session ID:        | 0x0000004                                                                               |
| Handle:                 | 0xEB000001                                                                              |
| Runnable methods list:  |                                                                                         |
| Method State            |                                                                                         |
| dot1x Authc             | Success                                                                                 |

### Autorisation réussie :

| LABDEMOAC01#show aut | nentication sessions interface fastEthernet 1/0/35 |
|----------------------|----------------------------------------------------|
| Interfac             | e: FastEthernet1/0/35                              |
| MAC Addres           | 5: 000c.2946.038f                                  |
| IP Addres            | 5: 192.168.101.51                                  |
| User-Nam             | 2: manzoe                                          |
| Statu                | 5: Authz Success                                   |
| Domai                | 1: DATA                                            |
| Security Polic       | y: Should Secure                                   |
| Security Statu       | 5: Unsecure                                        |
| Oper host mod        | e: multi-auth                                      |
| Oper control di      | r: both                                            |
| Authorized B         | y: Authentication Server                           |
| Vlan Grou            | D: N/A                                             |
| ACS AC               | L: xACSACLx-IP-PERMIT_ALL_IPV4_TRAFFIC-57f6b0d3    |
| Session timeou       | t: 28800s (server), Remaining: 28739s              |
| Timeout actio        | n: Reauthenticate                                  |
| Idle timeou          | t: N/A                                             |
| Common Session I     | D: C0A8C883000000010008044A                        |
| Acct Session I       | D: 0x0000004                                       |
| Handl                | 2: 0xEB000001                                      |
|                      |                                                    |
| Runnable methods lis |                                                    |
| Method State         | 2                                                  |
| dot1x Auth           | - Success                                          |
| mab Not              | run                                                |
|                      |                                                    |
|                      |                                                    |

### Non conforme, déplacé vers VLAN et ACL de quarantaine :

| LABDEMOAC01#sh authe se | ss int fas1/0/35                           |
|-------------------------|--------------------------------------------|
| Interface:              | FastEthernet1/0/35                         |
| MAC Address:            | 000c.2946.038f                             |
| IP Address:             | 192.168.101.51                             |
| User-Name:              | manzoe                                     |
| Status:                 | Authz Success                              |
| Domain:                 | DATA                                       |
| Security Policy:        | Should Secure                              |
| Security Status:        | Unsecure                                   |
| Oper host mode:         | multi-auth                                 |
| Oper control dir:       | both                                       |
| Authorized By:          | Authentication Server                      |
| Vlan Policy:            | 777                                        |
| ACS ACL:                | xACSACLx-IP-DENY_ALL_IPV4_TRAFFIC-57f6b0d3 |
| Session timeout:        | N/A                                        |
| Idle timeout:           | N/A                                        |
| Common Session ID:      | C0A86E0100000000001724F                    |
| Acct Session ID:        | 0x0000003                                  |
| Handle:                 | 0x9A00000                                  |
|                         |                                            |
| Runnable methods list:  |                                            |
| Method State            |                                            |
| dotix Authe S           | uccess                                     |
| mab Not run             |                                            |